1. In the lower left hand corner click "Type here to search" box

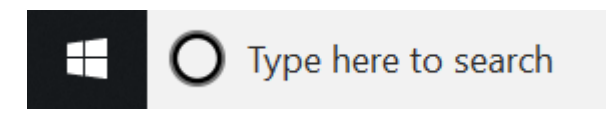

2. Type what you want to search for and press Enter. For example I typed calculator.

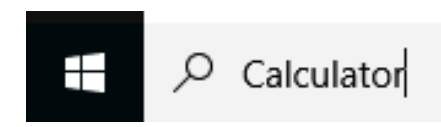

3. The item you searched for will show under best match. Click the Calculator app

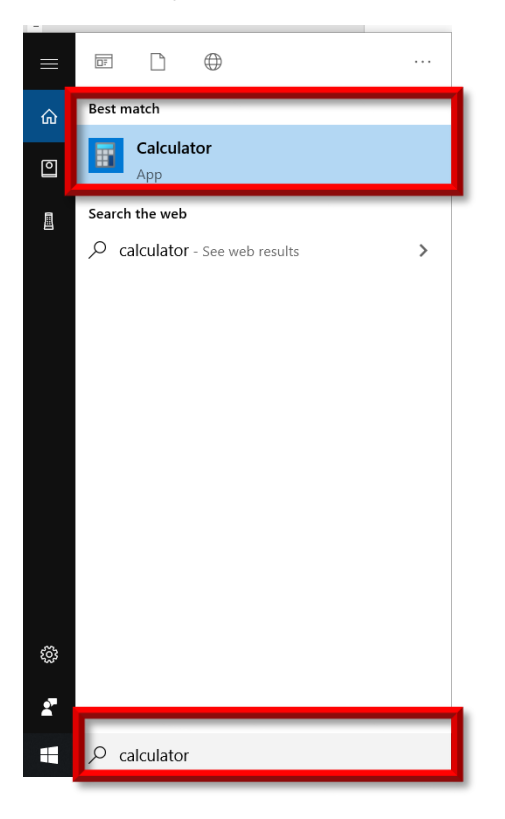

4. The calculator app appears

| Calculato | r                     | —             |                     |
|-----------|-----------------------|---------------|---------------------|
| ≡ St      | tandard 5             | 9             | I                   |
|           |                       |               | 0                   |
| MC        | MR M+                 | M-            | MS M⁺               |
| %         | CE                    | С             | $\langle X \rangle$ |
| 1⁄x       | <i>x</i> <sup>2</sup> | $\sqrt[2]{x}$ | ÷                   |
| 7         | 8                     | 9             | ×                   |
| 4         | 5                     | 6             | -                   |
| 1         | 2                     | 3             | +                   |
| +/_       | 0                     |               | =                   |